## How to check availability and price for copying permissions in Copyright Clearance Center's database

- 1. Go to www.copyright.com
- 2. Enter title or ISBN/ISSN-number in the search box in the upper right hand corner.

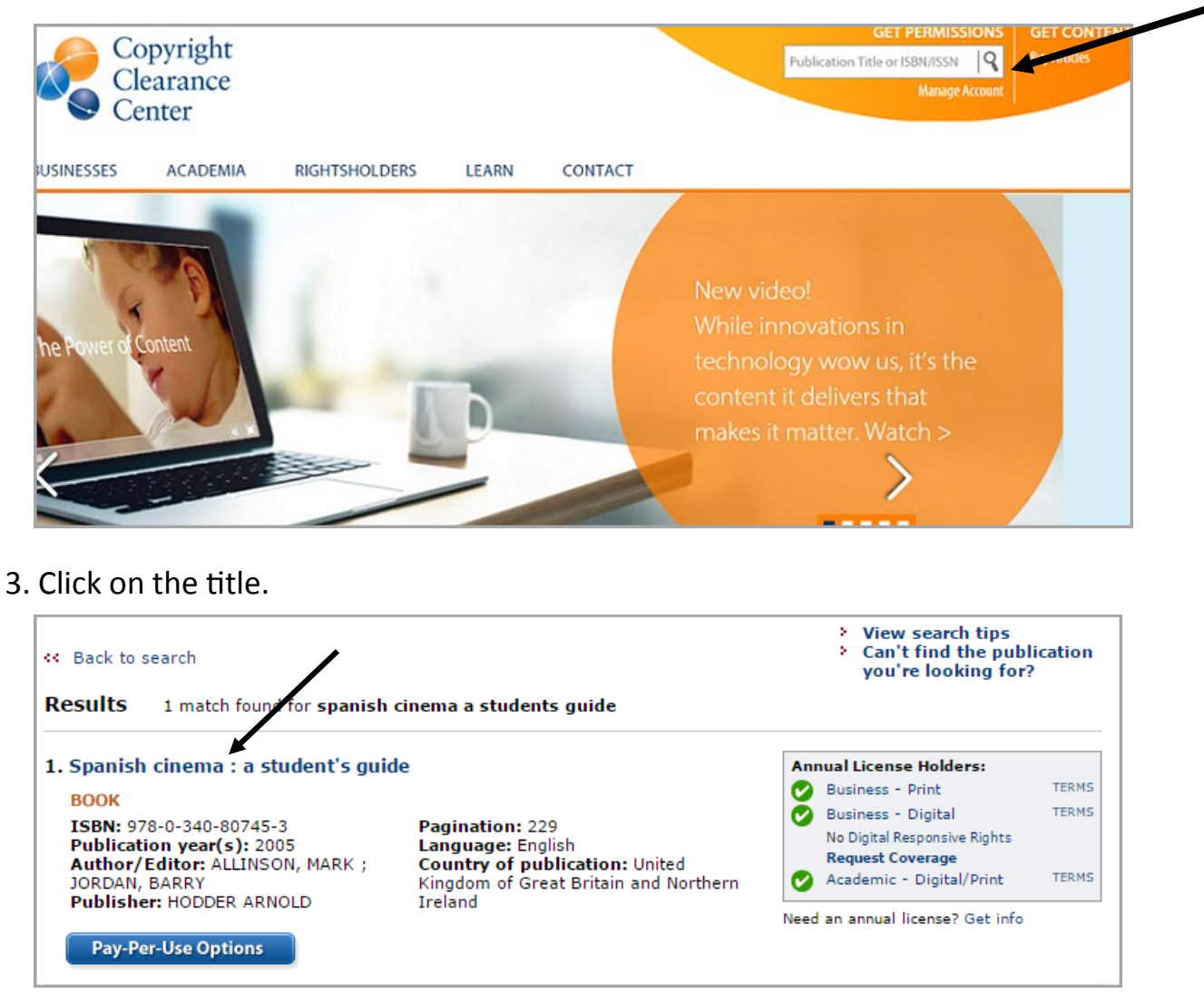

4. Select an option next to **Use in electronic course materials** or **Use in print course materials**, and click **Price & Order**.

| Pay Per Use Options Annual License Options |                                             |              |  |  |
|--------------------------------------------|---------------------------------------------|--------------|--|--|
| Permission Type                            | Availability                                |              |  |  |
| Use in electronic course materials         | S Available for purchase                    | rice & Order |  |  |
|                                            | Use in an e-coursepack                      |              |  |  |
|                                            | Post in electronic reserves                 |              |  |  |
|                                            | Post in a course management system          |              |  |  |
|                                            | Post on an academic institution<br>intranet |              |  |  |
|                                            | Use on a CD-ROM/DVD                         |              |  |  |
|                                            | Use on a USB flash drive                    |              |  |  |
|                                            |                                             |              |  |  |
| 🕜 Use in print course materials            | 🜖 yvailable for purchase 🛛 🛛 🕐              | rice & Order |  |  |
|                                            | Photocopy for a coursepack                  |              |  |  |
|                                            | Photocopy for classroom handouts            |              |  |  |
|                                            | Terms apply                                 |              |  |  |

5. You can see the price per page here.

| Price and Order                                                                                                    |                                                                                 |                                                     |                                                                              |                           |         |  |  |
|----------------------------------------------------------------------------------------------------|---------------------------------------------------------------------------------|-----------------------------------------------------|------------------------------------------------------------------------------|---------------------------|---------|--|--|
| Start new search                                                                                                    |                                                                                 |                                                     |                                                                              |                           |         |  |  |
| Spanish cinema : a student's guide                                                                                                    |                                                                                 |                                                     |                                                                              | > Live Help<br>> Tutorial |         |  |  |
| ISBN:<br>Author/Editor:<br>Publication type:<br>Publisher:                                                                                                    | 978-0-340-80745-3<br>ALLINSON, MARK ;<br>JORDAN, BARRY<br>Book<br>HODDER ARNOLD | Pagination:<br>Language:<br>Country of publication: | 229<br>English<br>United Kingdom of<br>Great Britain and<br>Northern Ireland | Per Page Fee:             | \$ 0.08 |  |  |
| Rightsholder: EDWARD ARNOLD PUBLISHERS LIMITED   Image: Provide the state of the state of the st |                                                                                 |                                                     |                                                                              |                           |         |  |  |

6. Please note, some materials are presented with this notification.

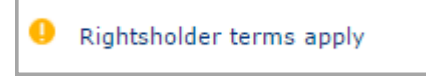

This means that there are limits to the amount that may be copied. The restrictions may vary between different materials. Hover over the notification to get more information.

| Rightsholder terms apply |             |                                      |  |
|--------------------------|-------------|--------------------------------------|--|
|                          |             | Rightsholder Terms                   |  |
|                          | Permission  | 15% limit on copying                 |  |
|                          | Type of use | Selected. Photocopy for a coursepack |  |

| Usage may not exceed 10% of a work. Rightsholder terms apply |                     |                                                           |  |  |
|--------------------------------------------------------------|---------------------|-----------------------------------------------------------|--|--|
| Permission type selected:                                    | Use in print course | Rightsholder Terms<br>Usage may not exceed 10% of a work. |  |  |
| Type of use selected:                                        | Photocopy for a cou | h                                                         |  |  |

In these examples, copying permissions cannot be granted for applications that exceed 15% and 10% respectively.